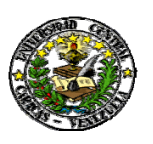

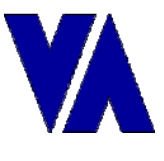

## INSTRUCTIVO PARA LOS USUARIOS AL SISTEMA DE CONTABILIAD

- 1. Desde el escritorio de Windows debe estar un ícono Secure CRT versión 3.0 ò 4.0, hacer doble click sobre este, para entrar a la aplicación.
- 2. Abrir una sesión dentro del Risc de Contabilidad, seleccionar Contabilidad y hacer click sobre el botón Connect.
- **3.** Se desplegará una pantalla donde consulta su login el cual ya debe estar asignado y sólo deberá colocar su password inicialmente será el que indica en planilla anexa.
- 4. Si se ha hecho correctamente, Ud. Entrará al Menú Principal del Sistema.
- 5. Usted tiene la alternativa de cambiar su password, en una opción dentro del menú principal, el password debe tener 8 caracteres, 6 de ellos de tipo alfabético y los otros 2 pueden ser números o caracteres especiales.
- **6.** Una vez tipeado su password, debe re-tipearlo para confirmar si fue introducido correctamente.
- **7.** Es bueno recordarle que hay restricciones con respecto al password, estas son las siguientes:
  - El password vencerá cada seis meses y siete días antes de vencerse, el sistema le avisará que la fecha de vencimiento se está aproximando.
  - No se podrá repetir los últimos cuatro password definidos previamente.
    Si falla más de cinco veces intentando colocar su password, la cuenta se bloqueará automáticamente teniendo que dirigirse a la Oficina de la Dirección de Informática para su reactivación.
- Le recordamos que usted está autorizado para abrir solo UNA (1) sesión con el servidor de Contabilidad, de esta forma usted colabora con el mejor desempeño de este servidor.
- 9. Así mismo le recordamos que con el propósito de aprovechar mejor los recursos del servidor, usted debe mantener abierta la sesión con el servidor de Contabilidad sólo cuando requiera consultar la información, cerrándola tan pronto termine.